## Бонусная система

Водяной имеет возможности начисления бонусов, за каждый 1 рубль, потраченный клиентом, можно начислять некоторую сумму на его бонусный счет, который клиент может истратить при следующих покупках.

## Задаем условия начисления баллов

Справочники - цены, скидки - бонусы накопительные - задаем условия.

| Код: 10000000000017 Автор: Админи     | істратор   |
|---------------------------------------|------------|
| Входит в группу:                      | <b>•</b>   |
| Наименование: Бонус 3%                |            |
| за каждый 1 руб. в чеке начислять бал | илов: 0,03 |
| Только по категории товаров: Вода     | •          |
| Только по категории клиентов:         | •          |
|                                       |            |
|                                       |            |

Можно указать категории товаров и клиентов, для которых действует правило, если не заполнять, то бонус будет начислен за любую покупку любому клиенту.

В примере на рисунке будет начисляться 3 рубля за каждые 100 рублей стоимости заказанной воды.

## Начисление бонуса при продаже

При проведении документа «расходная накладная» начисление на бонусный счет произойдет автоматически.

Увидеть ранее начисленные бонусы и предполагаемые начисления можно, воспользовавшись меню «действия» в накладной

|            |                                 |                                         |           |            |                                         | ✓ Действия |
|------------|---------------------------------|-----------------------------------------|-----------|------------|-----------------------------------------|------------|
|            | Be                              | вести н                                 | а основа  | нии        |                                         |            |
|            | П                               | оказаті                                 | ь автора, | редактора  | а, даты                                 |            |
|            | 38                              | Запомнить ссылку на документ            |           |            |                                         |            |
|            | П                               | оказаті                                 | ь в журна | ле         |                                         |            |
|            | 0                               | тчет о                                  | движения  | іх докуме  | нта                                     |            |
|            |                                 | оказат                                  | - astowof | ійль на ка | пте                                     |            |
|            | Информация о бонусах            |                                         |           |            |                                         |            |
|            | Chinesis Gonyesi                |                                         |           |            |                                         |            |
|            | Обновить остатки                |                                         |           |            |                                         |            |
|            | ПЕРЕДАТЬ заказ другому водителю |                                         |           |            | • · · · · · · · · · · · · · · · · · · · |            |
|            | П                               | Показать количество бутылей по маршруту |           |            |                                         | аршруту    |
|            | 36                              | Звонок водителю                         |           |            |                                         |            |
|            | B                               | Выбор смены (без ограничений)           |           |            |                                         |            |
|            | Открыть ведомость               |                                         |           |            |                                         |            |
|            |                                 |                                         |           |            |                                         | 2          |
| Тара       |                                 |                                         | Зам.брака | Ост.       | Зав, №                                  |            |
| Бутыль 19л |                                 |                                         |           | 138436     |                                         |            |

В открывшемся окне можно увидеть остаток баллов

| 💭 Сообщение                                                    |   |
|----------------------------------------------------------------|---|
| Остаток бонусов: 263,50<br>Начисление за текущую покупку: 4,50 |   |
| Бонусов после покупки: 268,00(268,00 руб.)                     |   |
|                                                                |   |
|                                                                |   |
| ОК                                                             | P |

## Списание бонуса при продаже

Списать баллы можно, воспользовавшись пунктом того же меню «действия»

|   |                                         |   | - |   |
|---|-----------------------------------------|---|---|---|
|   | ✓ Действия                              | • | ÷ | - |
|   | Ввести на основании                     |   |   |   |
|   | Показать автора, редактора, даты        |   |   |   |
|   | Запомнить ссылку на документ            |   |   |   |
|   | Показать в журнале                      |   |   |   |
|   | Отчет о движениях документа             |   |   |   |
|   | Показать автомобиль на карте            |   |   |   |
|   | Информация о болуках                    |   |   |   |
|   | Списать бонусы                          |   |   |   |
|   | Обновить остатки                        |   |   |   |
|   | ПЕРЕДАТЬ заказ другому водителю         |   |   |   |
|   | Показать количество бутылей по маршруту |   |   |   |
|   | Звонок водителю                         |   |   |   |
|   | Выбор смены (без ограничений)           |   |   |   |
|   | Открыть ведомость                       |   |   |   |
| _ |                                         |   |   |   |

### Откроется диалог

| Вопрос                                                                             | 83 |  |  |  |  |
|------------------------------------------------------------------------------------|----|--|--|--|--|
| Остаток бонусов 263,5<br>Можно сделать скидку на сумму 150<br>СПИСАТЬ 150 бонусов? |    |  |  |  |  |
| <u>Д</u> а <u>Н</u> ет                                                             |    |  |  |  |  |

При подтверждении будет сделана скидка на указанную сумму, а бонусы спишутся со счета клиента.

# Предложение списания баллов при достижении определенного уровня, изменение стоимости балла

В меню справочники - цены, скидки - стоимость бонусных баллов настраиваются дополнительные правила бонусной системы.

| Основные                                         |
|--------------------------------------------------|
| Код: <u>?</u> Автор:                             |
| Входит в группу:                                 |
| Наименование: С апреля 2020                      |
| Начиная с: 01.04.2020 💌                          |
| 1 балл стоит (руб.): 1                           |
| Предлагать списание, если накоплено баллов: 500  |
| Минимальное количество бонусов для списания: 200 |
| Максимальный процент скидки бонусами: 50         |
|                                                  |

Здесь можно установить цену балла (по умолчанию - 1 рубль), порог, при котором будет предлагаться списание бонусов при отгрузке, минимальный уровень для списания, а также максимальный процент стоимости заказа, который можно оплатить бонусами.

## Произвольное начисление бонусов

#### 🔎 Справочники Документы Отчеты Ведомости (регистры) Администрирование Обработки Сервис Софтфон вкл. Поисі Закрыть 🍌 Нов.кл. 🜮 Отгрузить 💽 🔡 🏐 🏴 ガ 💋 История 💻 🌉 🚍 🛃 E 🗋 🗾 🔀 诸 🛼 🖬 🕇 😳 Bu Действия 🔉 Обновить Поиск OCH Дo Улица Карта Наим-е 34 Печать реестра Лог Карта (или код) клиента 🔺 Наименование (Ф.И.О.) Печать карточки печати) Служебные 🚞 Клиенты Ирины Ул Справка 🚞 Поставщики Отгрузить \*Красных Партизан ул,17 125 Создать счет 1-й Берестяной пер,22 47 Возврат залога 339-й Стрелковой Дивизии ул,12 48 Выезд без товара 339-й Стрелковой Дивизии ул,12 49 Самовывоз 339-й Стрелковой Дивизии ул,3, Оборудование (аренда, обсл.) Платежи, расчеты Иванов Иван Иванович Платеж банковской картой Создать ПКО Андрей - Научная ул,24, кв.41 Объединение, разъединение Взаиморасчеты по клиенту АНО ПОСД Показать на карте Переуступка долга между фирмами Анохина Зинаида Геннадьевна И История по клиенту Первая поставка предолд, товара AVPEC 000 Начислить доп.бонус Последняя накладная Большая Садовая ул,4, кв.3 Создать сводную накладную Список открытых ранее карточек Буняковский Виктор Яковлевич И Расторгнуть договор с клиентом Создать акт сверки

Можно начислить произвольный бонус (сделать подарок) клиенту Бодяной. учебная с ЭД Рабочая дата: 14.04.2021 Среда (четная) - [Контрагенты]

Откроется документ, где надо внести сумму и, при необходимости, скорректировать срок действия купона

| Выдача подарочного купона № Т140421001 ОТ 14.04.2021 . 11:14:39 | Долг 1 350,00 |
|-----------------------------------------------------------------|---------------|
| Шапка Комментарий, автор                                        |               |
| Фирма: ИП Тимофеев Г.С.                                         | -<br>-        |
| Касса: Основная касса                                           | •             |
| Контрагент: 339-й Стрелковой Дивизии ул,3, кв.32                | -             |
| Начислено: 1000                                                 |               |
| Действует до 14.10.2021                                         | •             |
|                                                                 |               |

Произвольный бонус списывается автоматически при достижении указанного срока.

## Отчет о начислении и списании баллов

В меню «ведомости, регистры» можно сформировать отчет «бонусные баллы»:

### **Ведомость "Бонусные баллы"** за 07.04.2020 - 14.04.2020

| Фирма,Клиент,Документ движения                 | Нач. ост. (Сумма) | Увеличение (Сумма) | Уменьшение (Сумма) | Кон. ост. (Сумма) |
|------------------------------------------------|-------------------|--------------------|--------------------|-------------------|
| ИП Тимофеев Г.С.                               | 2913,25           | 4,5                | 150                | 2767,75           |
| 1-й Берестяной пер,22                          | 1,65              | j                  |                    | 1,65              |
| 339-й Стрелковой Дивизии ул,123, кв.22         | 60,3              | 3                  |                    | 60,3              |
| АНО ПОСД                                       | 10,2              |                    |                    | 10,2              |
| Анохина Зинаида Геннадьевна ИП                 | 259               | 4,5                | 150                | 113,5             |
| Расходная накладная № ТН08040001 от 08.04.2020 | 259               | 4,5                |                    | 263,5             |
| Расходная накладная № ТН14040001 от 14.04.2020 | 263,5             | 5                  | 150                | 113,5             |
| Большая Садовая ул,4, кв.3                     | 4,5               | 5                  |                    | 4,5               |
|                                                |                   |                    |                    |                   |

From: https://voda-soft.ru/wiki/ - Водяной

Permanent link: https://voda-soft.ru/wiki/doku.php?id=bonus

Last update: 2021/04/14 11:20

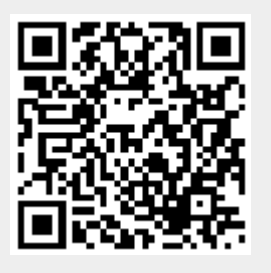